# 医学書院IDを取得する(初回のみ)

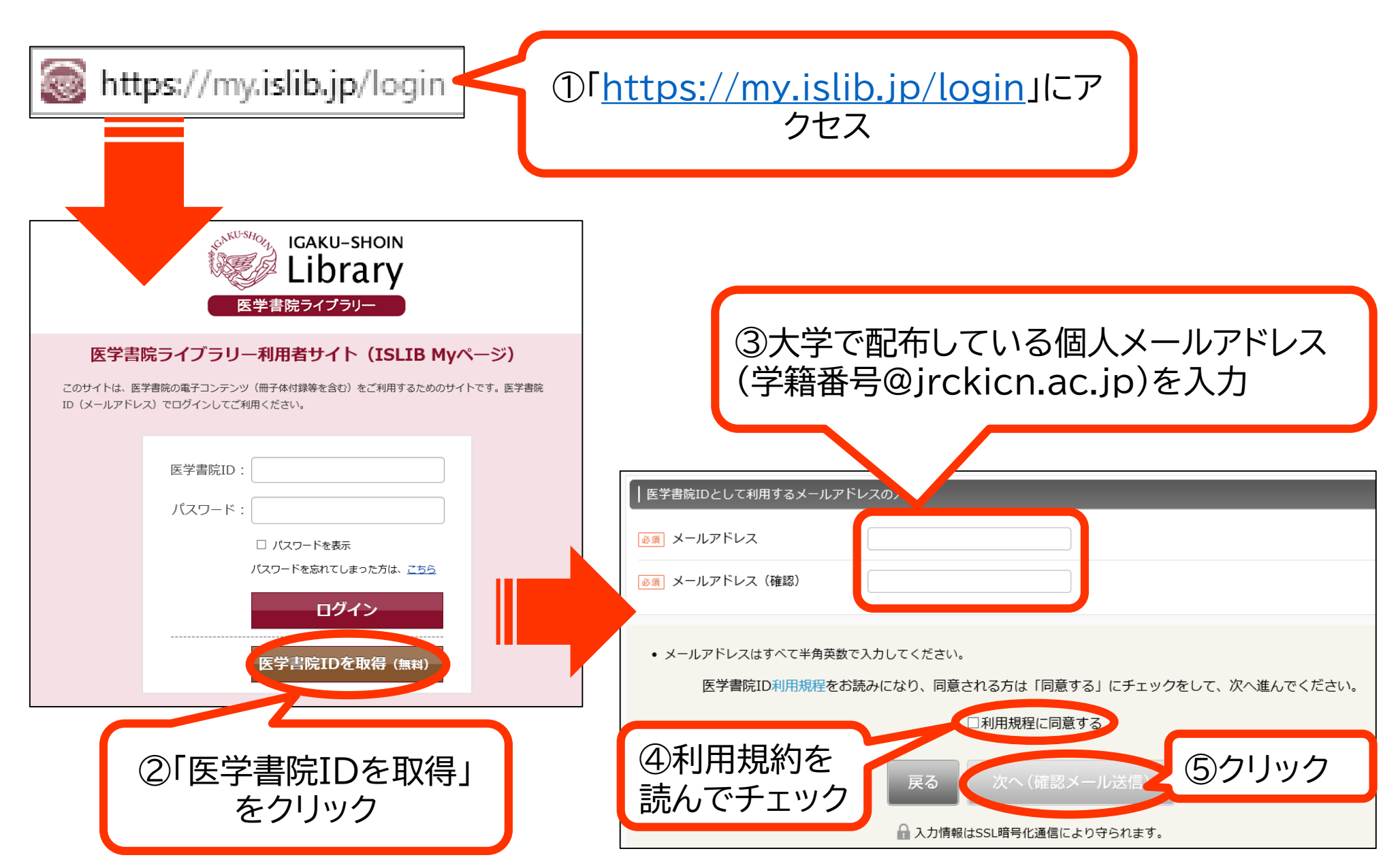

# 医学書院IDを取得する(初回のみ)

| 2020/06/18 (木) 9:48<br>igsid@igaku-shoin.co.jp<br>医学書院 I D 取得受付メール (取得は完了していません)<br>2のメールは医学書院 I D事務局から自動で送信しています。 | 〕登録したメー<br>るくので、本文語                                                                                                    | ルアドレス<br>記載のURL                                                                                                    | にメールが<br>をクリック                                                                                                |
|----------------------------------------------------------------------------------------------------|----------------------------------------------------------------------------------------------------|----------------------------------------------------------------------------------------------------|----------------------------------------------------------------------------------------------------|
| 引き続き以下のURLをクリックして、医学書院ID取得の手続きにお進みください。                                                                            |                                                                                                    |                                                                                                    |                                                                                                    |
| https://usr.islib.jp/igs_id/page/regist/mail_entry/2808357035c6fa8bbc3a041966fe395d2f5184712462906af1fc04075a5ca   | <u>a9d3</u>                                                                                                    |                                                                                                    |                                                                                                    |
| ▼お手続きにあたっての注意事項<br><お手続きの期限>                                                                                       | 医学書院IDの取得基本情報の登録のの必須事項を入                                                                                                    |                                                                                                    | ⑦必須事項を入力                                                                                                    |
| 医学書院   D取得手続きは、本メール到着から 24 時間以内に行ってください。<br>それ以上の時間が経過した場合は、最初からお手続きください。                                          | 以下のメールアドレス                                                                                                    | へで医学書院IDを取得します。                                                                                                    | (パスワードは任意)                                                                                                    |
|                                                                                                    | 基本情報の入力         画面「パスワード         画面「パスワード(確認)         画面」パスワード(確認)         画面」氏名(姓・名)         画面「フリガナ(セイ・メイ)         画面「生年月日         画面」竹田         画面」古住まいの都道府県 | <ul> <li>□</li> <li>○</li> <li>※パスワードお忘れの際は</li> <li>○</li> <li>○</li> <li>牙</li> <li>○</li> <li>○</li> <li>万</li> <li>○</li> <li>○</li> <li>万</li> <li>○</li> <li>○</li></ul> | (半角英数文字6文字以上、14文字以下) (全角) (全角) (全角) (全角カタカナ) ↓ 日 こ必要となりますので、必ず正しくご入力ください。 imploamediate (なりますので、必ず正しくご入力ください) |

### 医学書院IDを取得する(初回のみ)

| 医学書院IDの取得 基本 | 本情報の登録                                                        |                   |                                                                   |
|--------------|---------------------------------------------------------------|-------------------|-------------------------------------------------------------------|
| 22           | までの入力情報です。よろしければ以下の情報で医学書院IDを<br>次へ<br>入力情報はSSL暗号化通信により守られます。 | * ⑩入力内容を確<br>クリック | 筆認し                                                               |
| 基本情報の入力確認    |                                                               |                   |                                                                   |
| メールアドレス      | ●●●●●●●● @jrckicn.ac.jp                                       |                   |                                                                   |
| バスワード        | •••••••                                                       |                   |                                                                   |
| 氏名           | 日赤 花子                                                         |                   |                                                                   |
| 氏名(フリガナ)     | ニッセキ ハナコ                                                      |                   |                                                                   |
| 生年月日         | 2001年4月1日                                                     |                   | ※取得元 「メールは保官しておくこと                                                |
| 性別           | 女                                                             |                   |                                                                   |
| お住まいの都道府県    | 福岡県                                                           |                   | 2020/06/18 (太) 9                                                  |
|              | 修正する                                                          |                   | igsid@igaku-shoin.co.jp<br>医学書院 I D 取得完了のお知らせ                     |
|              |                                                               |                   | <sup>宛先</sup><br>====================================             |
|              |                                                               |                   | 医学書院IDを取得いただきありがとうございます。                                          |
|              |                                                               |                   | 医学書院ID(メールアドレス):@jrckicn.ac.jp<br>パスワード: ********* (セキュリティのため非表示) |
|              |                                                               |                   | 医学書院IDで各種サービスにログインする際は、上記に記載されたメールアドレスをお使いください。                   |
|              |                                                               |                   | 今後ともよろしくお願いいたします。                                                 |

# シリアル番号を登録する(初回のみ)

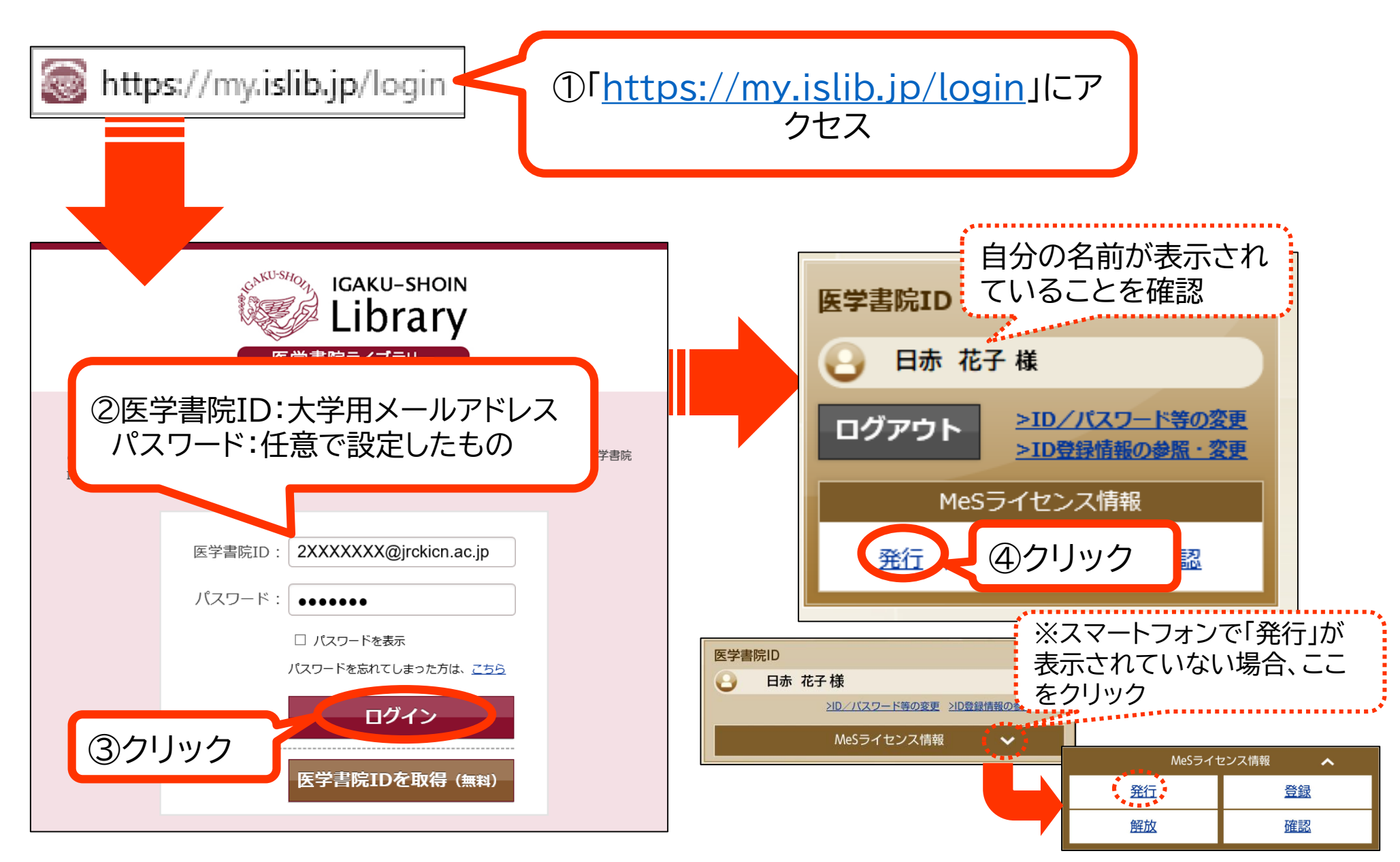

#### シリアル番号を登録する(初回のみ)

| <ul> <li>シリアル番号の入力</li> <li>シリアル番号</li> <li>Medical e-shelfの利用規約をお読みになり、同意される方は「同意する.</li> <li>①利用規約に同意する</li> </ul> | 「・ 、 、 、 、 、 、 、 、 、 、 、 、 、 、 、 、 、                                                                  |  |  |  |  |
|----------------------------------------------------------------------------------------------------|----------------------------------------------------------------------------------------------------|--|--|--|--|
| 読んでチェック 戻る 次へ<br>↑ 入力情報はSSL暗号化通信により守られます。 ⑦クリック                                                                      |                                                                                                    |  |  |  |  |
| ・・・・・・・・・・・・・・・・・・・・・・・・・・・・・・・・・・・・                                                                                 | 2020/08/31 (月) 11       000008/31 (月) 11         mesact@ig       000000000000000000000000000000000000 |  |  |  |  |
| MeSライセンス番号: MLXXXXXX<br>メールもご確認下さい。                                                                                  | この度は、「eナーストレーナー」をご購読いただき、誠にありがとうございます。<br>「eナーストレーナー」をご利用いただくためのライセンス情報の発行手続きが完了いたしましたので、             |  |  |  |  |
|                                                                                                    | こ菜内甲し上げます。<br>【ライセンス情報】<br>お客様のライセンス情報は次のとおりです。<br>本メールに記載されたライセンス情報は大切に保管してくださいますようお願いいたします。         |  |  |  |  |

### eナーストレーナーアクセス方法(学内外から)

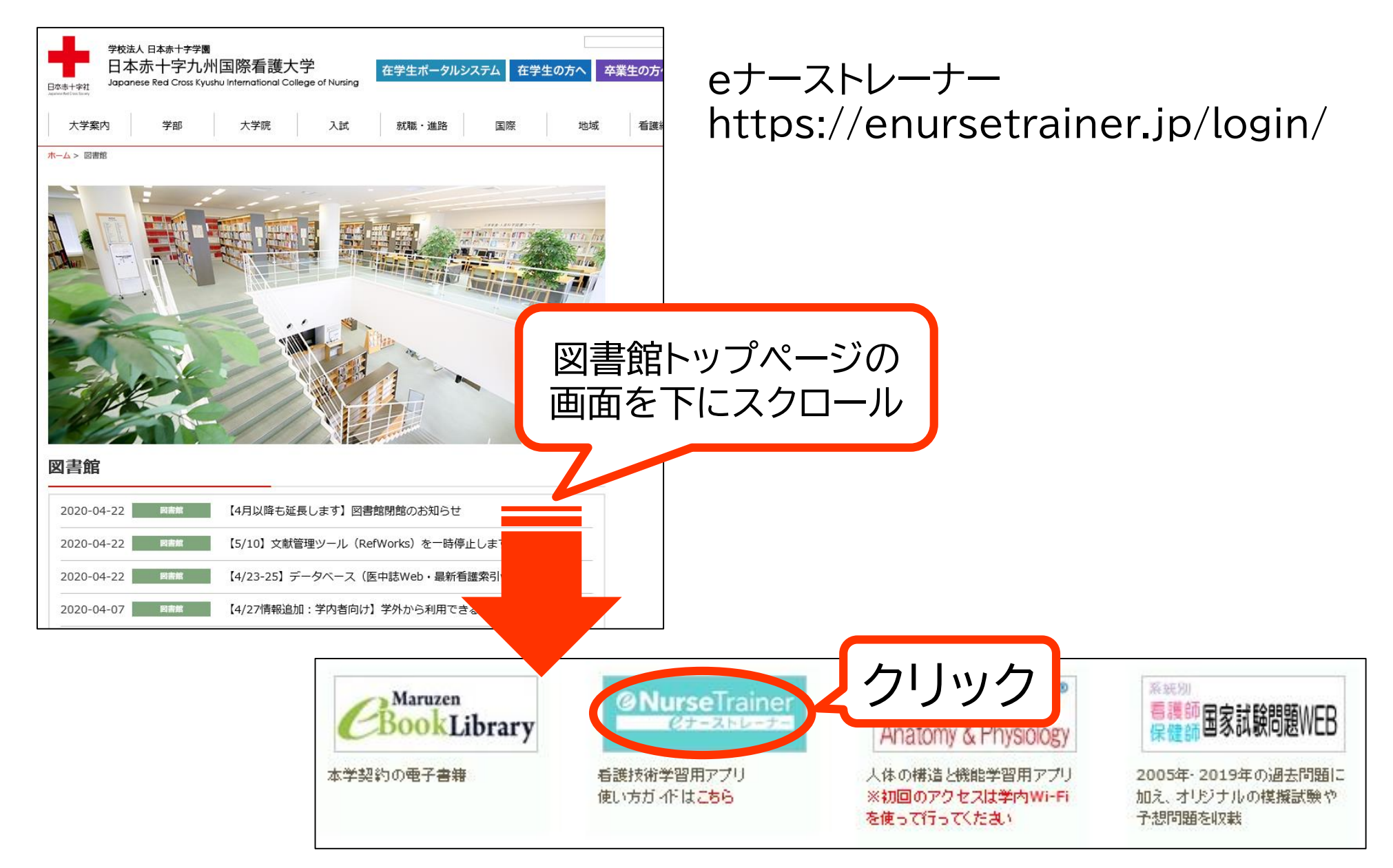

#### eナーストレーナーログイン画面

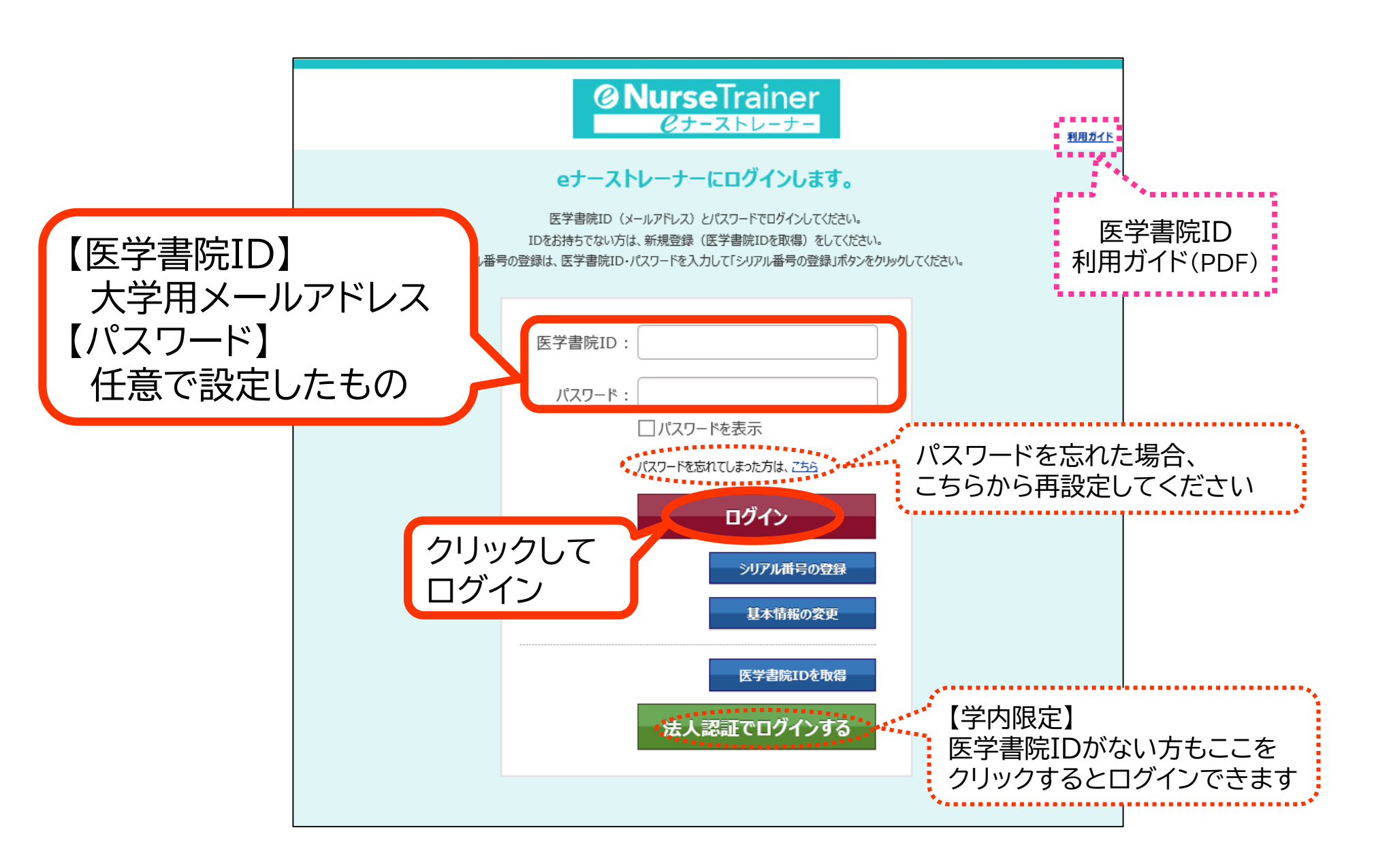

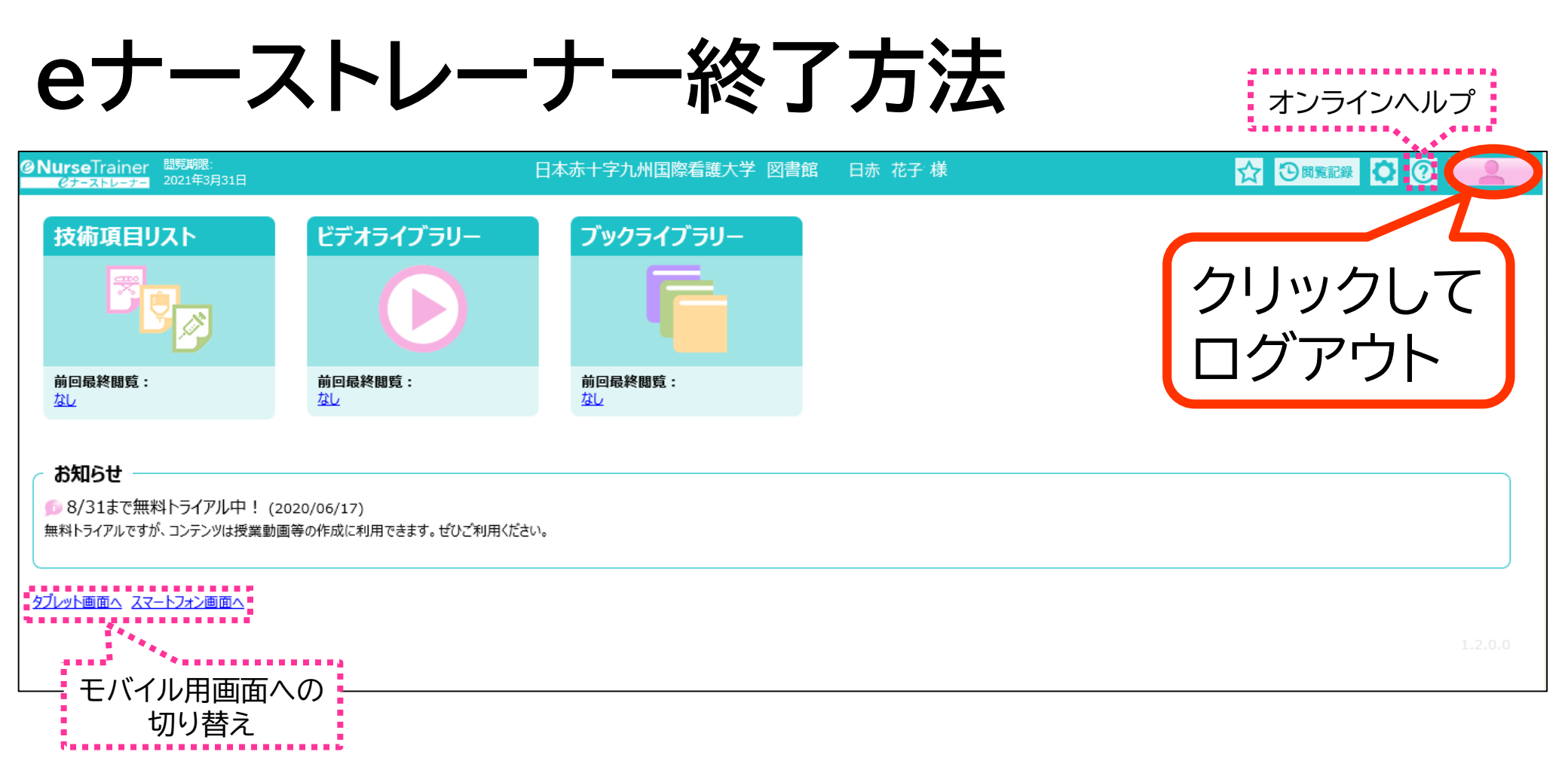

※ eナーストレーナーの使い方は、図書館ホームページ> データベース>eナーストレーナー下の使い方ガイドや 上図のオンラインヘルプを参照してください。

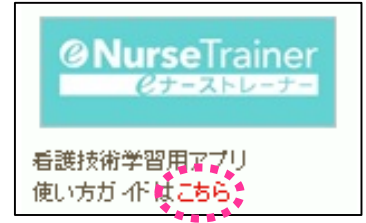